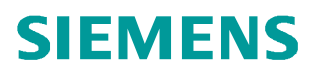

常问问题 • 7 月/2011 年

# SINAMICS S120 中如何配置 DMC20? SINAMICS S120, DMC20, 配置

http://support.automation.siemens.com/CN/view/81277915

# 问题:

Copyright © Siemens AG Copyright year All rights reserved

SINAMICS S120 驱动系统中,使用 STARTER 软件在线自动配置 (Automatic Configuration) DMC20 时失败,应该如何配置 DMC20?

回答:

DMC20 是 SINAMICS S120 驱动系统中用于 Drive-CliQ 接口扩展的模块,它主要有两个功能:

## • 实现分布式星形拓扑结构

比如,为驱动器配置多个编码器反馈信号。

#### • 实现与之相连模块的热插拔

在使用该功能前,必须先禁用(采用 Deactivated 或 Parked 功能)相应的驱动对象或模块,比如通过驱动器参数 P0105 或 P0897(或 STW2.7)禁用电机对象或模块。

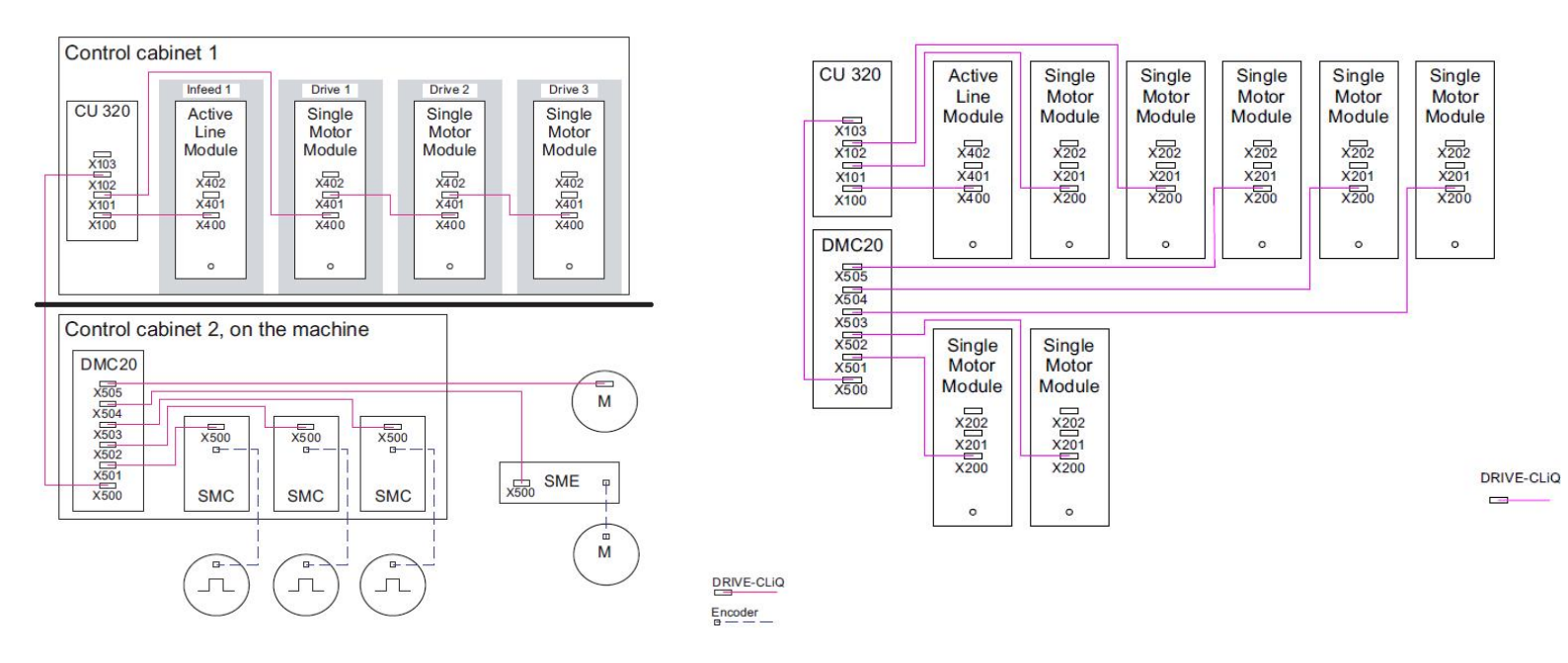

实例1 星形拓扑结构

实例2 模块热插拔功

图 1 DMC 的应用实例

如果系统中使用了 DMC20,在线情况下,使用 STARTER 软件(版本低于 V4.2)不能 通过自动配置的方式读取系统配置和拓扑结构,只能离线插入 DMC20,并配置好拓扑结构, 再在线下载。从 STARTER V4.2 开始,支持 DMC20 的在线自动配置。

### DMC20 的配置步骤如下:

2

在离线状态下,打开 STARTER 软件,并打开项目。在左侧导航栏中找到 Topology 并 双击,在右侧工作窗口中右键单击空闲的 Drive-CliQ 接口,从弹出菜单中选择 Insert new object → DRIVE-CliQ hub 即可插入一个 DMC20 模块。可以用鼠标拖动 Topology Tree 中各 个模块,来调整拓扑结构,使之与实际的拓扑结构一致。

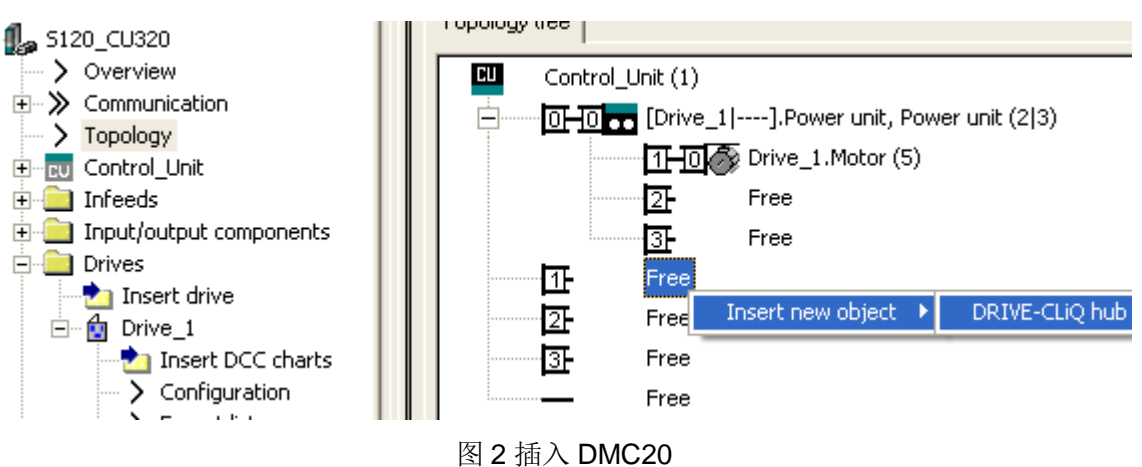

插入 DMC20 后的视图如下所示,若有需要,可以对左侧导航栏 Topology 下的 Hub\_1 进行删除操作或通过专家列表查看其参数。